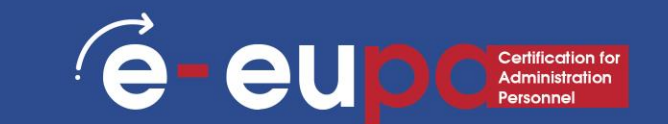

# LEARNING Επίπεδο 3

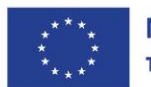

**Με τη συγχρηματοδότηση της Ευρωπαϊκής Ένωσης** Καντιπροσωπεύουν κατ'ανάγκη τις απόψεις της Ευρωπαϊκής Ένωσης ή του Ευρωπαϊκού Εκτελεστικού Οργανισμού Εκπαίδευσης και Πολιτισμού (ΕΑCEA). Η Ευρωπαϊκή Ένωση και ο ΕΑCEA δεν μπορούν να θεωρηθούν υπεύθυνοι για τις εκφραζόμενες απόψεις.

## Λεπτομέρειες μονάδας

### Τομέας εργασίας 9: ΙΚΑΝΟΤΗΤΕΣ ΤΠΕ

3.16 Χρήση λογισμικού παρουσιάσεων για την παραγωγή σύνθετων παρουσιάσεων - Μέρος Α

LO3.54 Επίδειξη δεξιοτήτων χρήσης λογισμικού παρουσιάσεων σε προχωρημένο επίπεδο για την παραγωγή σύνθετων ηλεκτρονικών παρουσιάσεων. Αναλαμβάνουν κάποια ευθύνη για την αξιολόγηση του αποτελέσματος

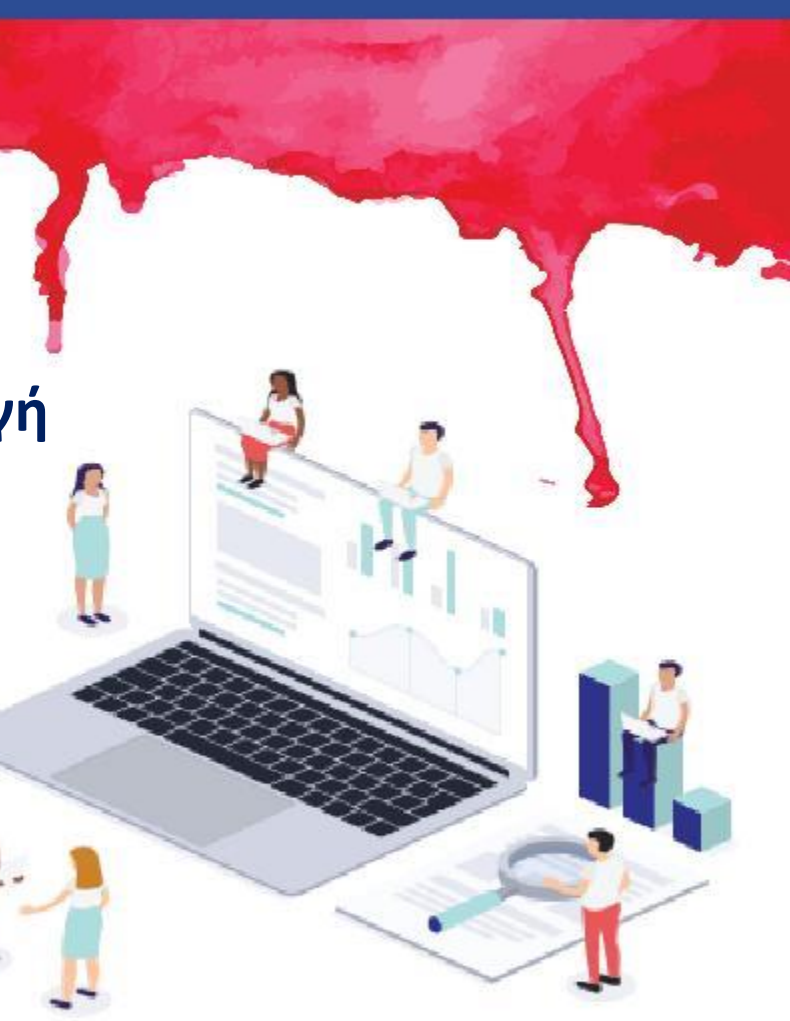

## Χάρτης διαδρομής

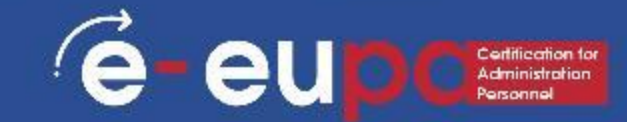

Επεξεργασία και μορφοποίηση δεδομένων

Μη συνήθης παρουσίαση

#### Εισαγωγή κεφαλίδας και υποσέλιδου

- Πηγαίνετε στο "Insert" και στη συνέχεια στο "Header and Footer" κάτω από την ενότητα "Text".
- Αυτό το παράθυρο διαλόγου σας επιτρέπει να προσθέσετε ημερομηνία και ώρα στη διαφάνεια.

| പട്ര               | - T        | _               |                     |                |            |             | Presenta | ation1 - F | PowerPoint |                            |             |
|--------------------|------------|-----------------|---------------------|----------------|------------|-------------|----------|------------|------------|----------------------------|-------------|
| File Home          | Insert     | Design          | Transitions         | Animations     | Slide Show | Record      | Review   | View       | Help       | iSpring Suite 10           | 💡 Tell me v |
|                    |            | Ø+              |                     | 🖓 🔈            | 📕 🗄 Ge     | t Add-ins   |          | *          |            |                            | A 📱         |
| New Table<br>Slide | Pictures : | Screenshot<br>~ | Photo SI<br>Album ~ | hapes SmartArt | Chart 🌎 My | y Add-ins 🗸 | Link     | Action     | Comment    | Text Header<br>Box & Foote | WordArt     |
| Slides Tables      |            | Images          |                     | Illustrations  |            | Add-ins     | Li Li    | inks       | Comments   | Te                         | et          |
|                    |            | 2 1 3 -         |                     |                |            |             | (        | lic        | k to       | add t                      | itle        |
|                    |            |                 |                     |                |            |             | <u> </u> |            |            | <b>a</b> aa (              |             |

#### Εισαγωγή εικόνων από αρχεία

- Μεταβείτε στην κορδέλα "Εισαγωγή" και επιλέξτε "Εικόνα".
- Επιλέξτε "Εισαγωγή εικόνας από αυτή τη συσκευή"
- Εντοπίστε το αρχείο εικόνας από το φάκελο στον οποίο έχει αποθηκευτεί.
- Επιλέξτε "Εισαγωγή" από το παράθυρο διαλόγου

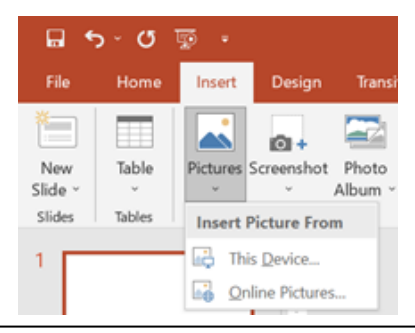

| Search Bing      |               |               |             |
|------------------|---------------|---------------|-------------|
| Airplane         | Animals       | Apple         | 0<br>Autumn |
| رم<br>Background | D<br>Balloons | р<br>Baseball | ,0<br>Beach |

#### Εισαγωγή online εικόνων

- Μεταβείτε στην κορδέλα "Εισαγωγή" και επιλέξτε "Εικόνα".
- Επιλέξτε "Εισαγωγή εικόνας από online εικόνες"
- Πληκτρολογήστε όρους αναζήτησης στο παράθυρο της μηχανής αναζήτησης ή επιλέξτε από τις παρακάτω επιλογές

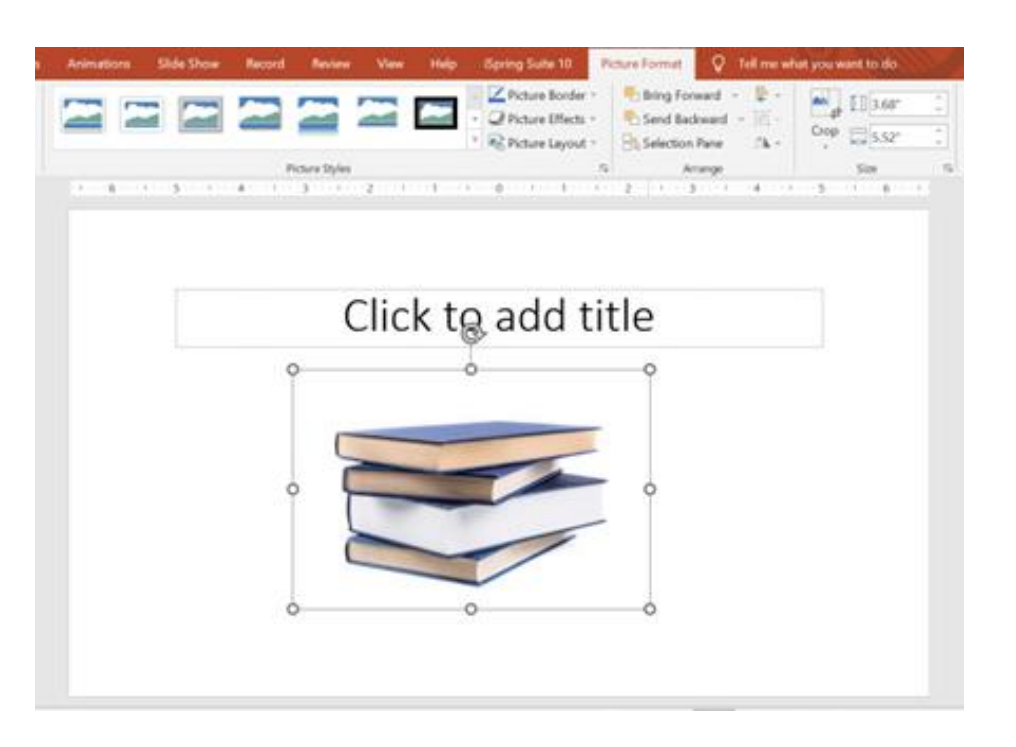

#### Μορφή Εικόνες

- Μετά τη λήψη της εικόνας στην επιλεγμένη διαφάνεια, μπορείτε να την επεξεργαστείτε.
- Για να αλλάξετε το μέγεθος της εικόνας,
   κάντε κλικ στην εικόνα για να την περιβάλλετε με ένα μαύρο πλαίσιο.
- Σύρετε τη γωνιακή κουκκίδα μακριά από το κέντρο για να τη μεγαλώσετε και προς το κέντρο για να τη μικρύνετε.

#### Χρήση WordArt

- Μεταβείτε στην κορδέλα "Insert" και στη συνέχεια επιλέξτε "WordArt".
- Κάντε κλικ στο σχέδιο που θέλετε και θα πρέπει να μεταφερθείτε αυτόματα στην Κορδέλα Μορφοποίησης σχήματος.

| File           | Home       | Insert   | Design          | Transition       | ns Animations   | Slide | e Show | Record    | Revie | w View    | Help     | iSpring Suit  | e 10               | 💡 Tell me v                     | vhat you want to do                                           | Y   |
|----------------|------------|----------|-----------------|------------------|-----------------|-------|--------|-----------|-------|-----------|----------|---------------|--------------------|---------------------------------|---------------------------------------------------------------|-----|
|                |            |          | 0+              |                  | 🐶 🔈             |       | 🗄 Get  | t Add-ins | ∉     |           | t        | A             |                    | 4                               | πΩ                                                            | -   |
| New<br>Slide ~ | Table<br>~ | Pictures | Screenshot<br>~ | Photo<br>Album ~ | Shapes SmartArt | Chart | 🎝 My   | Add-ins   | - Li  | nk Action | Commen   | t Text<br>Box | Header<br>& Footer | WordArt                         | Equation Symbol                                               | Vic |
| Slides         | Tables     |          | Images          |                  | Illustrations   |       |        | Add-ins   |       | Links     | Comments | s             | Text               |                                 | Symbols                                                       |     |
| 1              |            |          | 3 1             |                  | 6               | 5     |        | -4 1      | .31   | 21        |          |               | -1                 | Add some<br>document of<br>box. | <b>dArt</b><br>artistic flair to your<br>ısing a WordArt text | ž   |
|                |            |          | 1               |                  |                 |       |        |           |       |           |          | I             | ١.                 | 🕜 Tell me                       | more                                                          |     |

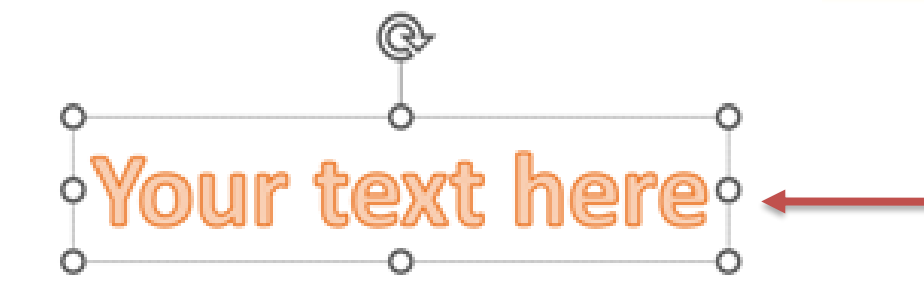

- Μπορείτε να επιλέξετε διαφορετικά στυλ σχημάτων, να εισαγάγετε σχήματα και να τακτοποιήσετε το κείμενό σας.
- Μπορείτε να αλλάξετε το κείμενό σας προσθέτοντας ένα εφέ από την ενότητα Στυλ WordArt

 Πληκτρολογήστε το κείμενό σας και επιλέξτε την επιθυμητή γραμματοσειρά και μέγεθος.

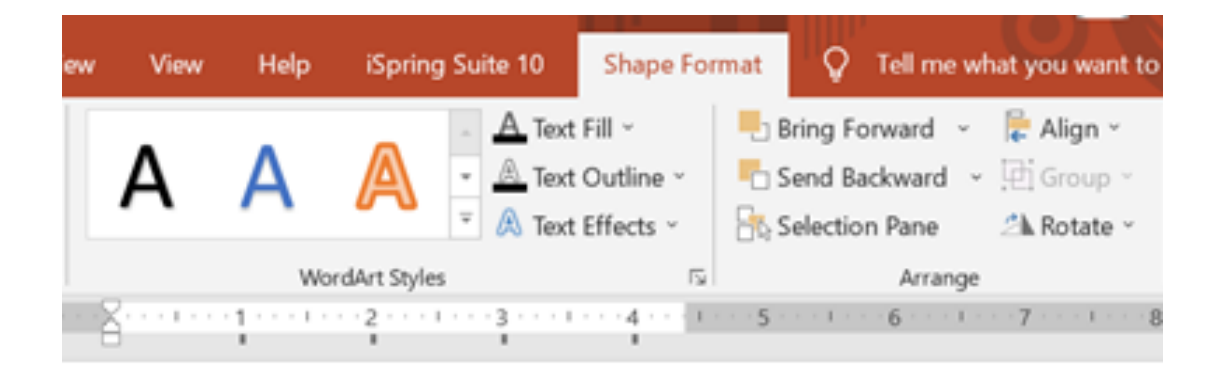

| - 660                    | Home            | Insert        | Design                                  | Transiti                  | ons Animati                                                                                                    | ons Sã    | de Show                    | Record                                   | Review   | New    | нир                | ISpring Sul   | te 10                    | Shi |
|--------------------------|-----------------|---------------|-----------------------------------------|---------------------------|----------------------------------------------------------------------------------------------------|-----------|----------------------------|------------------------------------------|----------|--------|--------------------|---------------|--------------------------|-----|
| New<br>Slide -<br>Slides | Table<br>Tables | Pictures      | Screenshot<br>images                    | Photo<br>Album -          | Shapes Smar                                                                                                    | ust Chart | Ш G<br>Эм                  | rt Add-ins<br>y Add-ins     -<br>Add-ins | Unk<br>L | Action | Comment<br>Comment | t Text<br>Box | Header<br>& Foote<br>Ter | Wo  |
|                          |                 | -             | 3 1 2 1 1 1 1 1 1 1 1 1 1 1 1 1 1 1 1 1 | Insert Char<br>All Charts | rt<br>scent<br>mplates<br>skumn<br>v<br>e<br>e<br>r<br>ea<br>Y (Scatter)<br>ook<br>efface<br>edar<br>seamap<br>anburst<br>stogram<br>is & Whisker |           | ed Colu<br>or<br>unit Cong | ant Title                                |          | 48     | 100                | ,<br>100      | ×                        |     |
| Slide 1 of 1             | OP R            | sglish (Units | ed States)                              | 画 w<br>a c                | aterfall<br>mbo                                                                                                    |           |                            |                                          |          |        | 0                  | ĸ             | Cancel                   |     |

#### Εισαγωγή διαγραμμάτων

- Μεταβείτε στην κορδέλα "Εισαγωγή" και στη συνέχεια επιλέξτε το κουμπί "Διάγραμμα".
- Δυνατότητα επιλογής μεταξύ στήλης, ράβδου, γραμμής, πίτας και πολλών άλλων επιλογών διαγραμμάτων

| me  | Insert                                                                                                    | Design     | Transitions | Anima     | tions Sli   | ide Show | Recor              | d                             | Review                                                    | View                                          | Help                                     | iSpring Su       |
|-----|----------------------------------------------------------------------------------------------------|------------|-------------|-----------|-------------|----------|--------------------|-------------------------------|-----------------------------------------------------------|-----------------------------------------------|------------------------------------------|------------------|
| ole | Pictures So                                                                                                    | Creenshot  | Photo S     | hapes Sma | rtArt Chart | 🖽 Get /  | Add-in:<br>Add-in: | s<br>s v                      | Link                                                      | Action                                        | Comment                                  | A<br>Text<br>Box |
| les |                                                                                                    | Images     |             | Illustra  | ations      | Ac       | dd-ins             |                               | Lir                                                       | iks                                           | Comments                                 |                  |
| Ch  | oose a Smart                                                                                                    | Art Graphi | c           |           |             |          |                    |                               |                                                           |                                               | ?                                        | ×                |
|     | <ul> <li>All</li> <li>List</li> <li>Process</li> <li>Cycle</li> <li>Hierarchy</li> <li>Relation</li> <li>Matrix</li> <li>Pyramid</li> <li>Picture</li> <li>Office.co.</li> </ul> |            |             |           |             |          | ^                  | Basi<br>Use<br>of in<br>verti | ic Block Lis<br>to show no<br>formation.<br>cal display : | et<br>n-sequenti<br>Maximizes<br>space for si | al or grouped<br>both horizont<br>hapes. | blocks           |
|     |                                                                                                    |            |             |           |             |          | v                  |                               |                                                           | ОК                                            | Car                                      | ncel             |

#### Εισαγωγή SmartArt

- Μεταβείτε στην κορδέλα "Insert" και επιλέξτε το κουμπί "SmartArt".
- Δυνατότητα επιλογής μεταξύ Λίστα, Διαδικασία, Κύκλος, Ιεραρχία και πολλών άλλων επιλογών

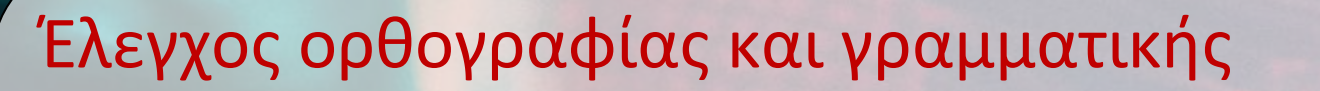

 Πηγαίνετε στην κορδέλα "Review" και, στη συνέχεια, μετακινηθείτε στην επιλογή "Proofing" και επιλέξτε "Spelling".

é

eu

 Το PowerPoint βρίσκει πιθανά ορθογραφικά και γραμματικά λάθη και κάνει προτάσεις για τη διόρθωσή τους

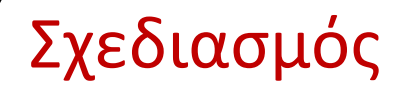

 Μεταβείτε στην κορδέλα "Σχεδιασμός" για να περιηγηθείτε σε διαφορετικά φόντα και στυλ.

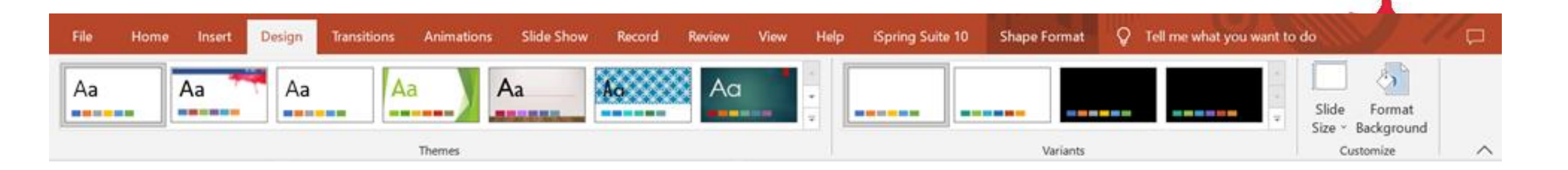

1. Κάντε κλικ στα θέματα και μεταβείτε στην ενότητα Παραλλαγές για να αλλάξετε το χρώμα του επιλεγμένου θέματος. αλλάξετε τη γραμματοσειρά και να προσθέσετε μερικά διασκεδαστικά εφέ επεκτείνοντας την ενότητα Παραλλαγές μέσω του βέλους στη δεξιά γωνία στο κάτω

 Σας επιτρέπει να αλλάξετε το μέγεθος της διαφάνειας ή/και να διαμορφώσετε το φόντο.

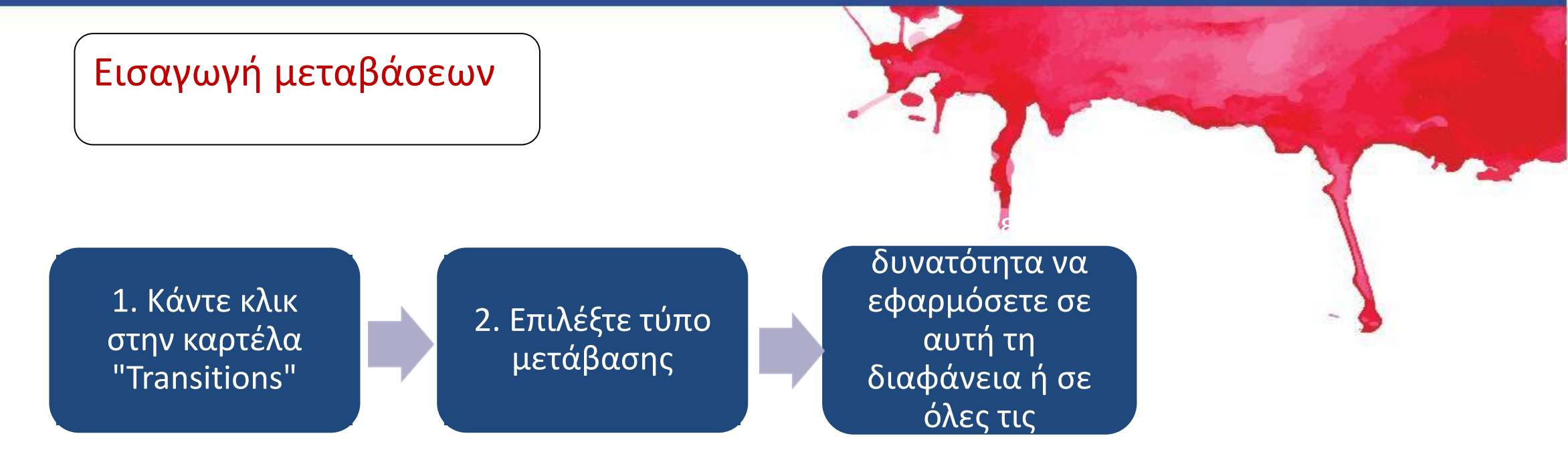

eup

é

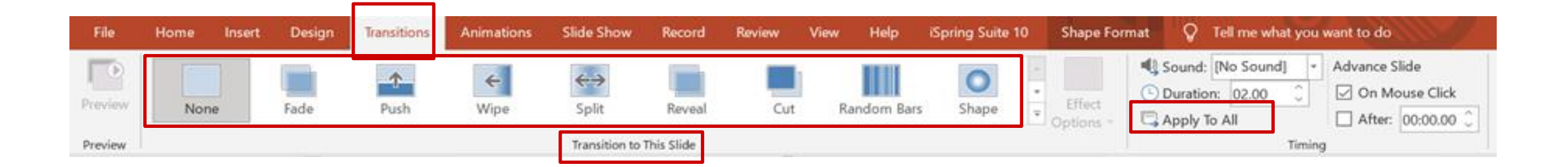

#### Διαφορετικοί τρόποι προβολής του PowerPoint

- Για να αποκτήσετε πρόσβαση στις διάφορες προβολές διαφανειών, κάντε κλικ στην κορδέλα "Προβολή" στο επάνω μέρος της οθόνης.
- Στο αριστερό άκρο της κορδέλας προβολής, θα δείτε τις διάφορες επιλογές για την προβολή της διαφάνειάς σας

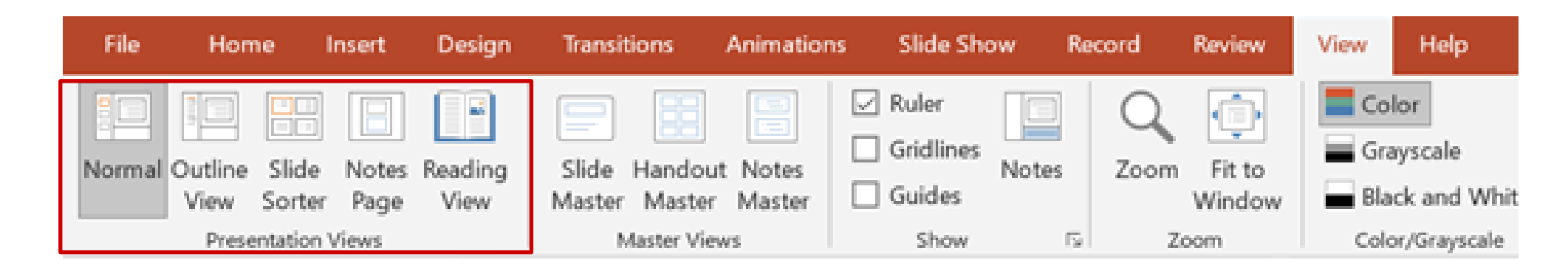

#### Εκτύπωση φυλλαδίων

- Επιλέξτε "Αρχείο" και στη συνέχεια επιλέξτε "Εκτύπωση".
- Εμφανίζεται ένα παράθυρο διαλόγου που σας επιτρέπει να αλλάξετε τον εκτυπωτή και να επιλέξετε τον αριθμό των αντιγράφων που θα εκτυπωθούν.
- Μπορείτε επίσης να επιλέξετε να εκτυπώσετε φυλλάδια της παρουσίασης διαφανειών.

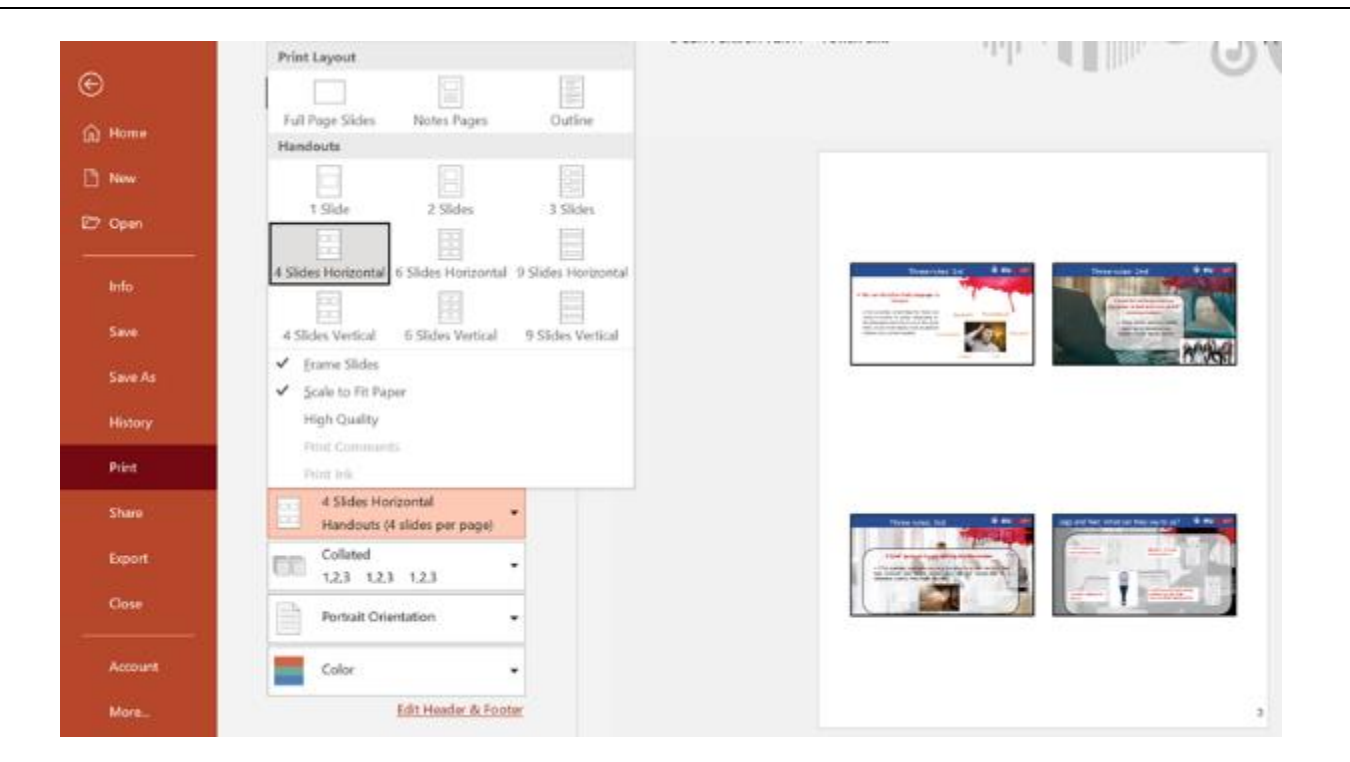

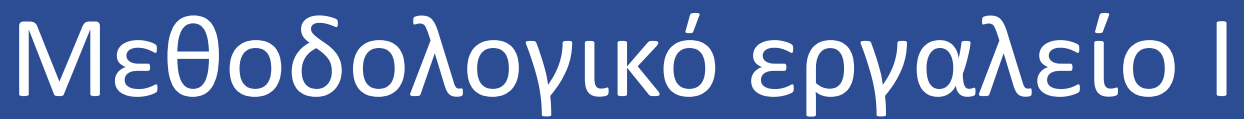

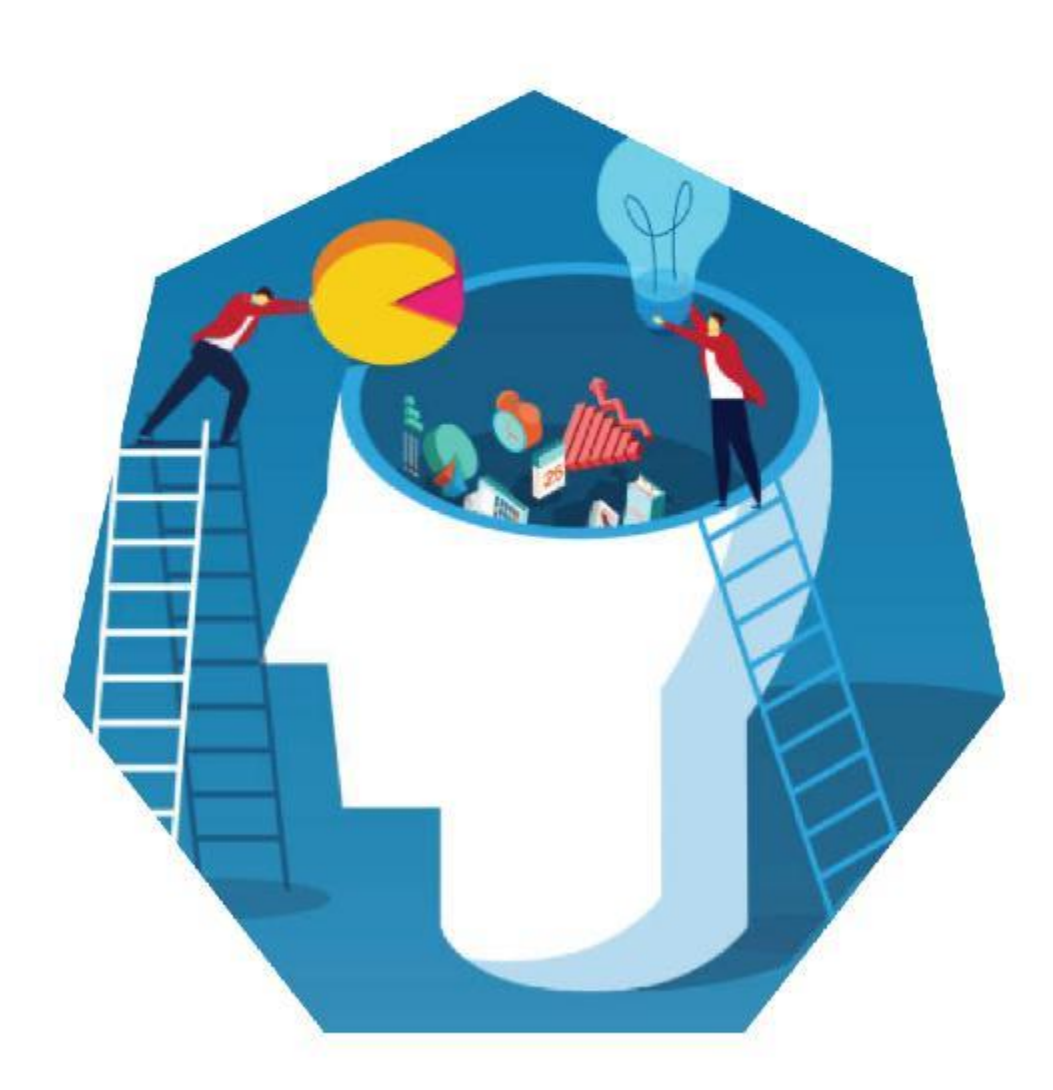

## **Παρουσίαση της πόλης μου** E-EUPA\_LO\_3.54\_M\_001

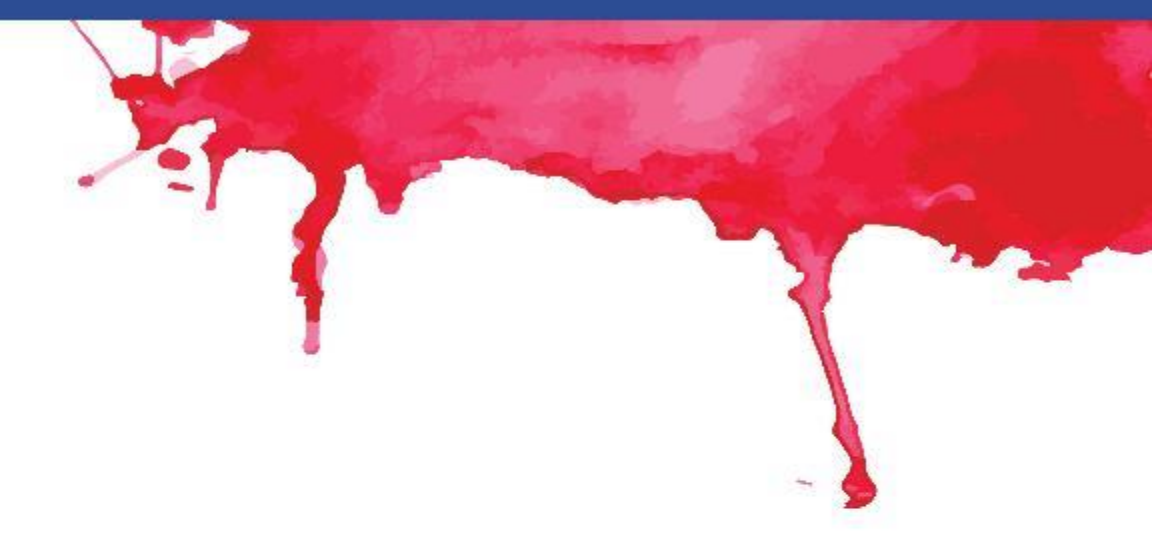

e

eu

#### Ερωτήσεις αναθεώρησης

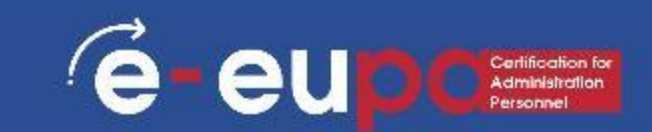

#### Ερώτηση 1

 Ποιες είναι οι απαραίτητες λειτουργίες του PPT για τη δημιουργία μη συνηθισμένων εγγράφων;

#### Ερώτηση 2

 Πώς μπορούμε να ελέγξουμε την ορθογραφία και τη γραμματική;

#### Ερώτηση 3

- Πώς μπορούμε να εισάγουμε:
  - SmartArt
  - Κινούμενα σχέδια
  - Μεταβάσεις
  - WordArt

## Βασικά σημεία ενότητας

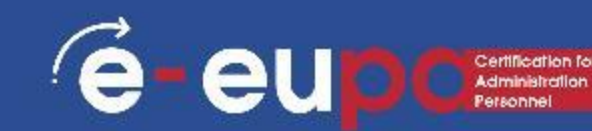

- Οι διαφάνειες περιλαμβάνουν διαφορετικά είδη περιεχομένου
  - Κείμενο, εικόνες, υπερσύνδεσμοι, SmartArt και πολλά άλλα
- Αλλαγή του σχεδιασμού μιας παρουσίασης με τη χρήση και επεξεργασία ενός θέματος
- Εισαγωγή:
  - SmartArt
  - WordArt
  - Εικόνες
  - ClipArt
- Μπορείτε να κάνετε την παρουσίασή σας πιο ενδιαφέρουσα προσθέτοντας εφέ
  - Τα εφέ περιλαμβάνουν μεταβάσεις και κινούμενα σχέδια

# Συγχαρητηρια!

#### Ολοκληρώσατε την Ενότητα 3.16 Μέρος Α

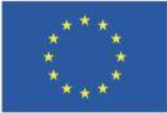

Με τη συγχρηματοδότηση της Ευρωπαϊκής Ένωσης Με τη χρηματοδότηση της Ευρωπαϊκής Ένωσης. Οι απόψεις και οι γνώμες που διατυπώνονται εκφράζουν αποκλειστικά τις απόψεις των συντακτών και δεν αντιπροσωπεύουν κατ'ανάγκη τις απόψεις της Ευρωπαϊκής Ένωσης ή του Ευρωπαϊκού Εκτελεστικού Οργανισμού Εκπαίδευσης και Πολιτισμού (EACEA). Η Ευρωπαϊκή Ένωση και ο EACEA δεν μπορούν να θεωρηθούν υπεύθυνοι για τις εκφραζόμενες απόψεις.

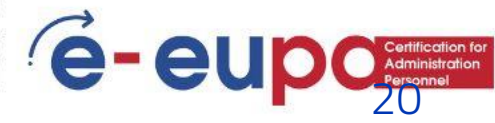